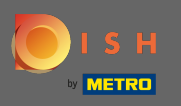

DISH hesabınıza giriş yaptıktan sonra profil simgesine tıklayın .

|                                        | Our solutions <b>▼</b> Addon                              | s ▼ Pricing Resources ▼            | Test Max Trainer 🛞 🌐 English |
|----------------------------------------|-----------------------------------------------------------|------------------------------------|------------------------------|
|                                        | Beta Creppes                                              | $\hat{\mathbf{v}}$                 |                              |
|                                        | Your tools for t                                          | his establishment                  |                              |
| DISH<br>RESERVATION                    |                                                           |                                    |                              |
| DISH Add-ons to dis                    | <b>SCOVER</b> Ø Hide this section                         | DISH Resources Ø Hide this section |                              |
| More functionality for your restaurant |                                                           | Learn with DISH                    |                              |
| DIS                                    | H GUEST                                                   | Events                             |                              |
|                                        | ord the contact data of your<br>sts digitally: paperless, | Blog                               |                              |

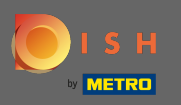

## Menüden ödeme ayrıntılarını ve faturaları seçin.

|                       | Our solutions <b>v</b> Addons                         | s ▼ Pricing Resources ▼                                   | Test Max Trainer 🙁 🌐 English                         |
|-----------------------|-------------------------------------------------------|-----------------------------------------------------------|------------------------------------------------------|
|                       | Beta Creppes                                          | Account & Settings<br>Notifications,<br>security and more |                                                      |
|                       | Your tools for this establishment                     |                                                           | My Establishments<br>Your business &<br>payment info |
|                       |                                                       |                                                           | Payment Details &<br>Invoices                        |
|                       |                                                       |                                                           | Log out                                              |
|                       |                                                       |                                                           |                                                      |
| DISH Add-ons to disc  | <b>over</b>                                           | DISH Resources Distances                                  | n                                                    |
| More functionality fo | r your restaurant                                     | Learn with DISH                                           |                                                      |
| DISH GUEST            |                                                       | Events                                                    |                                                      |
| Recor<br>guest        | d the contact data of your<br>s digitally: paperless, | Blog                                                      |                                                      |

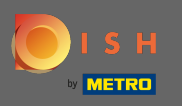

## • Faturalara tıklayarak görünümü değiştirin .

|                                                                  | Our solutions ▼ Addons ▼ | Pricing Resources <b>*</b> | Test Max Trainer 🙁 🌐 English |
|------------------------------------------------------------------|--------------------------|----------------------------|------------------------------|
| ESTABLISHMENT SELECTED:<br>14 ACTIVE ESTABLISHMENTS Beta Creppes | •                        | PAYMENT DETAILS            |                              |
| MANAGE THE PAYMENT INFORMATION                                   |                          |                            |                              |
| S€PA SEPA                                                        |                          |                            |                              |
| First Name                                                       | Last Name                |                            |                              |
| Bubba                                                            | Ching                    |                            |                              |
| IBAN<br>*********************3000                                |                          |                            |                              |
| Edit                                                             |                          |                            |                              |

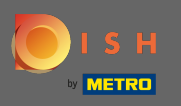

Tüm faturalarınız burada görüntülenecektir. Tıklayarak bunları indirin indirme düğmesi. Not: Gerekirse tarihe göre filtreleyebilirsiniz.

|                    | 4<br>0                                            | Our solutions <b>v</b>    | Addons ▼         | Pricing Resources <b>V</b>             | Test Max Trainer 🙁 🌐 English |
|--------------------|---------------------------------------------------|---------------------------|------------------|----------------------------------------|------------------------------|
| ESTABLI<br>14 ACTI | HMENT SELECTED:<br>RE ESTABLISHMENTS Beta Creppes |                           | •                | PAYMENT DETAILS                        |                              |
| MAN                | GE YOUR INVOICE INFORMATION                       |                           |                  |                                        |                              |
| Date               | All invoices -                                    |                           |                  |                                        |                              |
| Ope                | Invoice Number<br>HDE-0000000627                  | Date<br><b>29/11/2021</b> | Amount<br>€82.11 | <sup>Type</sup><br>Customer<br>Invoice | Download                     |

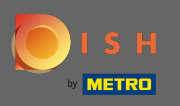

**(i)** 

Bu kadar. Artık faturalarınızı görüntüleyebilir ve dışa aktarabilirsiniz.

|                     | H<br>D                          | Our solutions <b>v</b>    | Addons 🔻                | Pricing Resources <b>V</b>  | Test Max Trainer 🙁 🌐 English |
|---------------------|---------------------------------|---------------------------|-------------------------|-----------------------------|------------------------------|
| ESTABLIS<br>14 ACTI | SHMENT SELECTED: Beta Creppes   |                           | •                       | PAYMENT DETAILS             |                              |
| MANA                | AGE YOUR INVOICE INFORMATION    |                           |                         |                             |                              |
| Date                | All invoices -                  |                           |                         |                             |                              |
| Ope                 | Invoice Number<br>HDE-000000627 | Date<br><b>29/11/2021</b> | Amount<br><b>€82.11</b> | Type<br>Customer<br>Invoice | Download                     |
|                     |                                 |                           |                         |                             |                              |
|                     |                                 |                           |                         |                             |                              |
|                     |                                 |                           |                         |                             |                              |
|                     |                                 |                           |                         |                             |                              |